## Készen állsz egy kalandos utazásra?

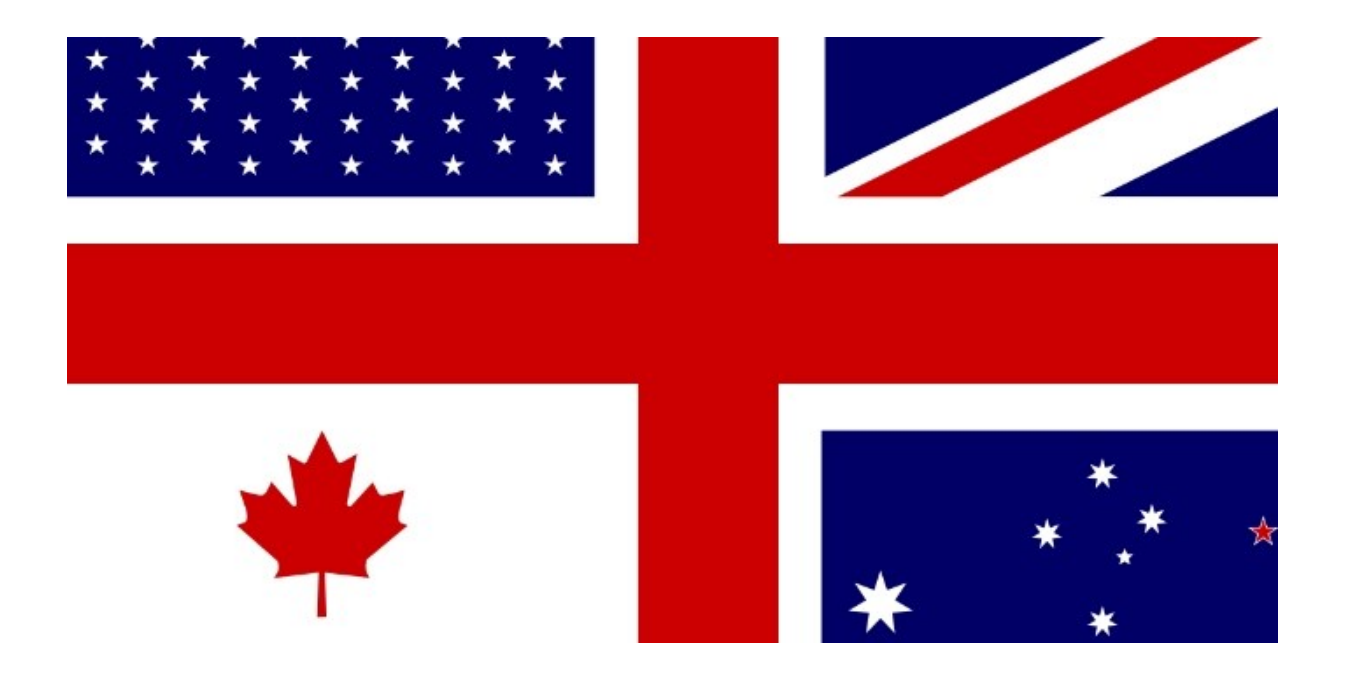

## Fedezd fel az angolszász kultúra csodálatos világát és ismerd meg annak titkait!

A tanév során zajló többfordulós versenyünk online feladatsorokból áll, és ha minden feladatot elvégzel, akkor munkádat értékeljük és a legjobbakat pedig különleges díjjal jutalmazzuk.

Fontos, hogy minden feladatsort a kijelölt határidőig be kell küldeni. Ha bármi kérdésetek, problémátok adódik, forduljatok szaktanárotokhoz bizalommal!

A versenyre való regisztrációt az alábbiakban olvashatjátok. Első feladatsor megoldható október 22. éjfélig.

Jó (kutató) munkát kívánunk!

Ahhoz, hogy részt tudj venni a versenyben, először is regisztrálnod kell a <u>http://www.redmenta.com</u> oldalon, amit a következőképpen tehetsz meg.

1, Írd be a böngésződbe a redmenta.com címet és kattints az enter gombra. Ekkor a következőt fogod látni:

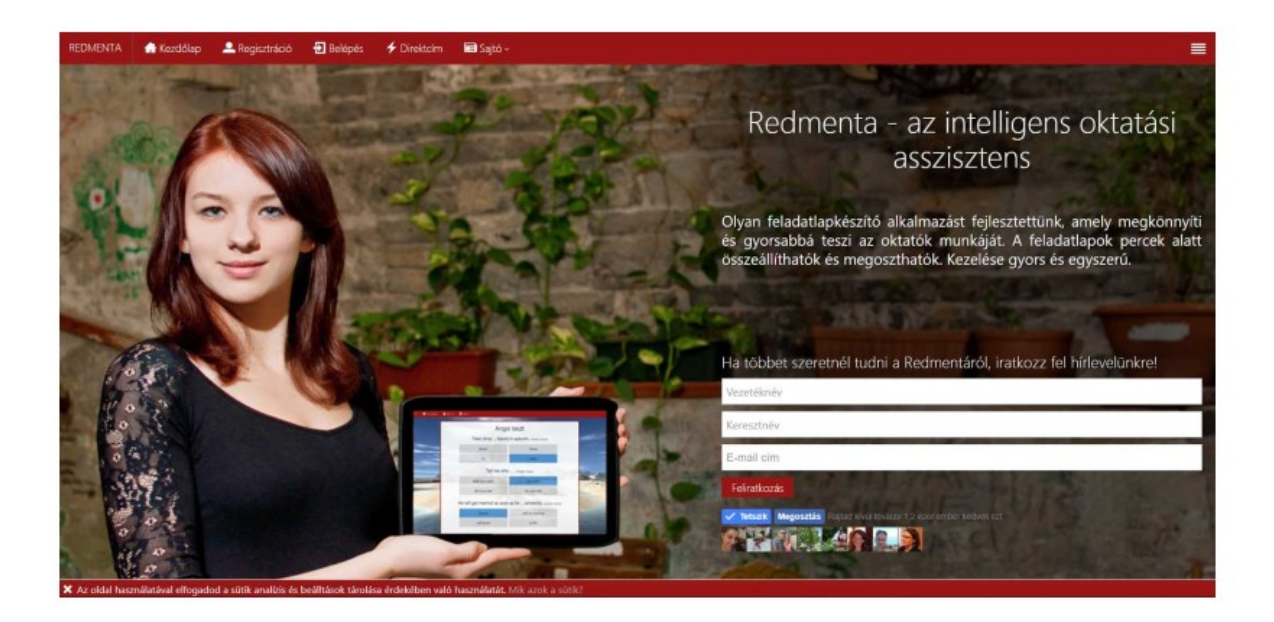

**2,** Itt fölül körülbelül középen látod **Regisztráció** feliratot, erre kattintva a következő oldalra jutsz:

| REDMENTA 🌰 Kezdőlap 🚨 Regisztráció 🔁 Belépés 🗲 Direktoim 📾 Sajtó -                                                                                           | =                                                                                                    |
|----------------------------------------------------------------------------------------------------|----------------------------------------------------------------------------------------------------|
| Regisztráció   E-mail cím   Vezetéknév   Vezetéknév   Jelszó   Jelszó újra   A Jetstón tejetskihézvet elfogodod a filotinenta Adsorbáljentis.   Regisztració | • )<br>Örülünk, hogy regisztrálsz!<br>Regisztráció után lehetőséged nyílik új feladatlapokat létrehozni és az eredményeidet<br>később is visszanézni. |
|                                                                                                    |                                                                                                    |
|                                                                                                    |                                                                                                    |
|                                                                                                    |                                                                                                    |

3, Ezt a regisztrációs űrlapot értelemszerűen töltsd ki. Figyelj rá, hogy

© Redmenta 2016 · Kapo

- csak érvényes email címet adj meg,
- aminek <u>a jelszavát is tudod és be tudsz lépni,</u>

mert a rendszer küld egy levelet a regisztrációdról a megadott email címedre és ezt meg kell erősítened, különben a feladathoz sem tudsz hozzá jutni.

- <u>a vezetéknévhez a vezetéknevedet és</u>
- <u>a keresztnévhez a keresztnevedet írd, utána zárójelbe téve az osztályodat</u>.
- válassz egy jelszót, amit biztosan nem felejtesz el, vagy írd fel magadnak valahova.
- a fölső négyzetből a pipát nyugodtan kiveheted, de
- <u>az alsót ki kell pipálnod</u>.

Ha eddig eljutottál, akkor valami ilyesmit láthatsz a képernyődön:

| REDMENTA     | 🕂 Kezdólap           | 🚨 Regisztráció         | 🔁 Belépés           | 🗲 Direktcím        | 🗐 Sajtó ~         |  |
|--------------|----------------------|------------------------|---------------------|--------------------|-------------------|--|
|              |                      |                        |                     |                    |                   |  |
| Regisz       | tráció               |                        |                     |                    |                   |  |
| napocska@    | gmail.com            |                        |                     |                    |                   |  |
| Kiss         |                      |                        | Elem                | ér (10.b)          |                   |  |
|              |                      |                        |                     |                    |                   |  |
|              |                      |                        |                     |                    |                   |  |
| A jelölőne   | égyzet bejelölésével | elfogadod, hogy e-mail | ben értesítsünk tég | ed az újdonságokró | il, eseményekről. |  |
| ✓ A jelölőne | égyzet bejelölésével | elfogadod a Redmenta . | Adatvédelmi Szabo   | ilyzatát.          |                   |  |
| Regisztráci  | ó                    |                        |                     |                    |                   |  |

Ezután nincs más dolgod, mint a Regisztráció gombra kattintani, majd belépni a megadott email címedhez tartozó fiókodba és <u>a kapott linken a regisztrációdat megerősíteni</u>.

Ha sikeresen regisztráltál a rendszerbe, akkor <u>a következő módon tudsz eljutni a</u> <u>feladatsorhoz</u>.

- lépj be a regisztráció során megadott email címeddel és jelszavaddal a redmenta rendszerébe
- majd kattints a fent jobb felé látható DIREKTCÍM gombra
- itt írd be az alábbi kódot: englishci2346
- és kattints az UGRÁS gombra!

Ekkor így nézhet ki a képernyőd:

|  | englishci2346                                                                                                    | Ugrás                                           |  |
|--|----------------------------------------------------------------------------------------------------|-------------------------------------------------|--|
|  | Írd be a feladatlap vagy a csoport direktcímét amit a tanárodtól kaptál, és m<br>kezdheted is a feladatlap kitöltését vagy beléphetsz a csoportba!                                                                                                    |                                                 |  |
|  | Mi az a direktcím?                                                                                                    |                                                 |  |
|  | A direktcím egy könnyen megjegyezhető kód, amellyel a diákok azonnal megtalálhatják a kitöltendő<br>osztályuk csoportját. Segítségével nem kell e-mailben meghívni a tanulókat, csupán a direktcímet kell<br>sokkal hamarabb megtalálják a megfeleló tartalmat. | feladatlapot, vagy az<br>I elmondani nekik. Így |  |
|  | Feladatlap direktcím<br>A feladatlap direktcímét a feladatlap áttekintő oldalán állíthatod be a baloldalon.                                                                                                    |                                                 |  |
|  | Csoport direktcím<br>A csoport direktcímét a Redmenta automatikusan generálja minden csoportnak. Ezt a kódot a csopor<br>szálén találod                                                                                                    | t saját oldalának jobb                          |  |

- miután láttam, hogy regisztráltál a rendszerbe, elfogadom a jelentkezésedet a verseny csoportjába és utána már látod is az első feladatsort Britain Quiz 1 néven.

Ezt láthatod a képernyődön:

| REDMENTA                        | 📋 Feladatlap  | pok 📋 Sa     | aját feladataim | <b>X</b> Cs |  |  |
|---------------------------------|---------------|--------------|-----------------|-------------|--|--|
| Új feladatla                    | p létrehozása | +            |                 |             |  |  |
| Összes feladatlap kivéve archív |               |              |                 |             |  |  |
| Britain Qu                      | uiz 1.        |              |                 |             |  |  |
|                                 | Ð 🔽           |              |                 |             |  |  |
| Feladatlap                      |               | Hillier Réka |                 |             |  |  |

Erre a feladatlapra kattintva máris elkezdheted megoldani a sort.

Ne ijedj meg, ezt a regisztrációt csak a legelején kell végrehajtanod, utána már gyorsan mindig meg fogod találni a csoportban az aktuális versenyfeladatot.

Fontos tudnod, hogy

- a feladatsort csak egyszer végezheted el,
- de bármikor megszakíthatod,
- és amikor úgy döntöttél, hogy beadod, akkor kell a tovább gombra kattintanod, ami a feladatok áttekintése oldalra visz. Ezen az oldalon láthatod, hogy hány feladatot töltöttél ki, illetve mennyit nem, ekkor még a vissza gombbal vissza tudsz lépni a feladatsorra. Viszont, ha itt nem a vissza gombot, hanem a tovább gombot választod, akkor azzal beadtad a feladatodat.
- Eredményed százalékosan egyből látható.
- Hogy konkrétan mit oldottál meg jól és mit kellett volna másképp, csak a határidő után lesz látható.